25Live allows users to submit events to the UIW Communications and Branding department for approval to publish to a web calendar. UIW has two calendars to select from.

- UIW Main Events Calendar this calendar is published on the UIW.edu site and viewable by anyone in the internal UIW community as well as the general public.
- UIW Internal Calendar this calendar is accessible only to the UIW students, faculty, and staff. You must log in to Cardinal Apps to access this calendar of events.

Create your event in 25Live

- Event Title Descriptive title will post on web calendar
- Event Type will be used as a filter on the web calendar
- Primary Organization –organizations will be used as a filter on the web calendar
- Expected Attendance include an expected headcount

| UNIVERSITY OF THE<br>INCARNATE WORD                                                                                                    | 🛱 25Live Pro 😰 Event Form 🚊 Tasks Iris Solcher 🗮 More                                                                                                    |
|----------------------------------------------------------------------------------------------------|----------------------------------------------------------------------------------------------------|
| Add New Fall Festi                                                                                                    | Q Go to Search Nothing recently viewed \$ 3 Help                                                                                                    |
|                                                                                                    | Select any Config (because you have super powers) Create - PRO - Approvers                                                                                                    |
| Event Name<br>Event Title for the<br>Events Web<br>Calendar<br>Event Type<br>Primary<br>Organization or<br>Department Host<br>for this Event<br>Additional<br>Organization(s) for<br>this Fvent | As an Approver, you have rights to modify events, approve requests for locations you manage and confirm events.  Event Name - Required  Fall Festival  Event Title for the Events Web Calendar  UIW 13th Annual Fall Festival of Leaves |
| Expected<br>Attendance<br>Event Web Calendar<br>Description<br>Event Date and<br>Time<br>Locations                                                                                              | Fair / Festival           Primary Organization or Department Host for this Event - Required       ()         Ettling Ctr for Civic Leadership (ECCL)         Remove                                                                     |
| Resources<br>Attached Files<br>Additional Event<br>Information<br>Contact Roles for<br>this Event                                                                                               | Additional Organization(s) for this Event ()                                                                                                    |
| UIS LYON                                                                                                    | Expected Attendance - Required (i)           100         Cancel         Preview         Save                                                                                                    |

1

• It is important that you provide event information in the 'Event Web Calendar Description' box. Information such as a description of the event, who is invited to attend, and a point of contact email is typically all that is required.

| A                                                               |                                                                                                    |                | •    |
|-----------------------------------------------------------------|----------------------------------------------------------------------------------------------------|----------------|------|
| Event Name<br>Event Title for the                               | Event Web Calendar Description                                                                                                    |                |      |
| Events Web<br>Calendar                                          | File   Insert  View  Format  Tools                                                                                                    |                |      |
| Event Type                                                      | ★ B I U A · A · Font Family · Font Sizes · d <sup>0</sup>                                                                                                    |                |      |
| Primary<br>Organization or<br>Department Host<br>for this Event | Come Celebrate the UIW 13th Annual Fall Festival of Leaves. There will be food trucks, face painting, and leaf art on display. Questions? Contact Dusty at dusty.place@uiwtx.edu or 210-999-9999. |                |      |
| Additional<br>Organization(s) for<br>this Event                 | Event Date and Time - Required (;)                                                                                                    |                |      |
| Expected<br>Attendance                                          | Sat Nov 30 2019                                                                                                    |                |      |
| Event Web Calendar<br>Description                               | 1:00 pm                                                                                                    |                |      |
| Event Date and<br>Time                                          | To:                                                                                                    |                |      |
| Locations                                                       | 5:00 pm                                                                                                    |                |      |
| Resources                                                       |                                                                                                    |                |      |
| Attached Files<br>Additional Event<br>Information               | This event begins and ends on the same day                                                                                                    |                |      |
| Contact Roles for this Event                                    | Event Duration:<br>4 Hours                                                                                                    |                |      |
|                                                                 |                                                                                                    |                |      |
|                                                                 | Additional time 🗸                                                                                                    | •              | _    |
|                                                                 |                                                                                                    |                |      |
|                                                                 | Click on the calendar below to add dates to your event or click the button below to select a date pattern for your event.                                                                         |                |      |
|                                                                 | Repeating Pattern                                                                                                    |                |      |
|                                                                 |                                                                                                    |                |      |
|                                                                 | Kovember 2019 > >>                                                                                                    | Cancel Preview | Save |
|                                                                 |                                                                                                    |                |      |

- If the event is being hosted in multiple locations, select all associated event locations rather than creating separate events for each **location**.
- Select 'No Location needed' if the event is a general announcement such as 'maintenance'.
- Select 'Non UIW Location' if the event is hosted at a non-UIW site.

| Event Name                                                      | Locations (  | $\mathbf{C}$     |                                                                    |                       |               |            |
|-----------------------------------------------------------------|--------------|------------------|--------------------------------------------------------------------|-----------------------|---------------|------------|
| Event Title for the<br>Events Web<br>Calendar                   | Locations S  | earch            |                                                                    |                       |               | ^          |
| Event Type                                                      | Auto-Load St | tarred: No       | Yes                                                                |                       |               |            |
| Primary<br>Organization or<br>Department Host<br>for this Event | Hide Locat   | ions with Confli | cts Enforce H                                                      | eadcount<br>Your Star | red Locations | ×          |
| Additional<br>Organization(s) for<br>this Event                 |              |                  |                                                                    |                       |               |            |
| Expected<br>Attendance                                          |              |                  |                                                                    |                       | Re            | Set Search |
| Event Web Calendar<br>Description                               | Add          | Name             | Title                                                              | Capacity              | Availability  | Conflict   |
| Event Date and                                                  |              |                  |                                                                    |                       |               | Details    |
| Locations                                                       | Reserve      | JB 104           | Joyce Building<br>104 -                                            | 13                    | 1/1           | None       |
| Resources                                                       |              |                  | Classroom                                                          |                       |               |            |
| Attached Files                                                  | Peretve      | LIBR 221         | Mabee Library                                                      | 12                    | 1/1           | None       |
| Additional Event<br>Information                                 | Reserve      |                  | 221 - Sterling<br>Conference                                       |                       |               |            |
| Contact Roles for                                               |              |                  | Room                                                               |                       |               |            |
| this Event 🗸                                                    | Reserve      | LIBR 230         | Mabee Library<br>230 -<br>Classroom<br>Information<br>Literacy Lab | 30                    | 1/1           | None       |

| Lis | t Calendar Availability |                    |                                                                  |             | С       | hoose Columns 🛛 🔿 |
|-----|-------------------------|--------------------|------------------------------------------------------------------|-------------|---------|-------------------|
|     | Name ~                  | Formal Name        | Categories                                                       | Features    | Layouts | Max Capacity      |
|     | No Location Needed      | No Location Needed | Sites - Broadway Campus, Sites<br>- Open for Public Use Requests |             | As Is   | 999               |
| ☆   | Non-UIW Location        | Non-UIW Location   | Sites - Broadway Campus, Sites<br>- Open for Public Use Requests |             | As Is   | 999               |
|     |                         |                    | 2 Matching Locations                                             | Page 1 of 1 |         |                   |

\*This next step is critical to notifying Communications and Brand Marketing that you would like your event posted to one of the UIW Web Calendars.

- Reserve the **resource** necessary for posting to the web calendar(s).
  - Key in 'CAL' in the 'Search Resources' box to start the calendar search
  - Select from one of the two available calendars to begin the approval process
    - CAL-UIW Main Events Calendar viewable by general public
    - CAL UIW Internal Events Calendar viewable by UIW students, faculty, staff (ONLY)
  - $\circ$  Select 'MKT' in the 'Search Resources' box to search for marketing promotion services
    - MKT UIW Event Promotion
    - MKT UIW Photography
    - MKT UIW Featured Event

|                                                                 | 7 M                | atching Locations                     | Page                           | 1 of 1           |        |         |      | • |
|-----------------------------------------------------------------|--------------------|---------------------------------------|--------------------------------|------------------|--------|---------|------|---|
| Event Name                                                      |                    | First Previous                        | 1 🚖 Next Last                  |                  |        |         |      |   |
| Event Title for the<br>Events Web<br>Calendar                   |                    | Items per pag                         | ge 25 🜲                        |                  |        |         |      |   |
| Event Type                                                      |                    |                                       |                                |                  |        |         |      |   |
| Primary<br>Organization or<br>Department Host<br>for this Event | Resources (i)      |                                       |                                |                  |        |         |      |   |
| Additional<br>Organization(s) for<br>this Event                 | Resources Search   |                                       |                                | ^                |        |         |      |   |
| Expected<br>Attendance                                          | Auto-Load Starred: | No Yes                                |                                |                  |        |         |      |   |
| Event Web Calendar<br>Description                               | Saved Searches (op | tional) ~                             | cal                            | ×                |        |         |      |   |
| Event Date and<br>Time                                          |                    |                                       | Hint! Type :: to use SeriesOL. |                  |        |         |      |   |
| Locations<br>Resources                                          | More Options 🗸     |                                       |                                | Reset Search     |        |         |      |   |
| Attached Files<br>Additional Event                              | Add                | Name                                  | Quantity Available             | Conflict Details |        |         |      |   |
| Information<br>Contact Roles for                                | 1 Reserve          | Cal - Academic                        | Unlimited                      | None             |        |         |      |   |
| this Event 🗸                                                    | 1 Reserve          | Cal - Alumni                          | Unlimited                      | None             |        |         |      |   |
|                                                                 | 1 Reserve          | Cal - PHARM                           | Unlimited                      | None             |        |         |      |   |
|                                                                 | 1 Reserve          | Cal - SOM                             | Unlimited                      | None             |        |         |      |   |
|                                                                 | 1 Reserve          | Cal - UIW Internal Events<br>Calendar | Unlimited                      | None             |        |         |      |   |
|                                                                 | 1 Reserve          | Cal - UIW Main Events<br>Calendar     | Unlimited                      | None             |        |         |      |   |
|                                                                 |                    |                                       |                                |                  | Cancel | Preview | Save |   |
|                                                                 | 6 M                | atching Resources                     | Page                           | 1 of 1           |        |         |      | + |

| Event Name<br>Event Title for the<br>Events Web<br>Calendar | <ul> <li>▲ Cal - UIW Main Events Calendar</li> <li>☆ Add to favorites</li> <li>Remove View Occurrences</li> </ul> |  |
|-------------------------------------------------------------|----------------------------------------------------------------------------------------------------|--|
| Event Type                                                  |                                                                                                    |  |
| Primary<br>Organization or                                  |                                                                                                    |  |

- Attach any files that are applicable to the event (agenda, flyers)
- Enter the event contact phone number
- Select custom attributes 'Detail Image' and 'Event Image' to published a web calendar photo(s)
- You must enter the URL where the photo is located
- Enter the person who is hosting the event in the 'requestor' field
- Enter detailed information in the 'requirements' comment boxes, as appropriate. This ensures the appropriate UIW staff is notified of the requirement and provides services to your event.
- Submit the event for approval!

|                                                                 |                                           | Items per page                 | 25 🛓 |                    |   |                     |  |
|-----------------------------------------------------------------|-------------------------------------------|--------------------------------|------|--------------------|---|---------------------|--|
| Event Name                                                      |                                           |                                | •    |                    |   |                     |  |
| Event Title for the<br>Events Web<br>Calendar                   |                                           |                                |      |                    |   |                     |  |
| Event Type                                                      | 🔺 Cal - UIW Main Events                   | Calendar                       |      |                    |   |                     |  |
| Primary<br>Organization or<br>Department Host<br>for this Event | ☆ Add to favorites<br>Remove View Occurre | nces                           |      |                    |   |                     |  |
| Additional<br>Organization(s) for<br>this Event                 | Attached Files 🥡                          |                                |      |                    |   |                     |  |
| Expected<br>Attendance                                          |                                           |                                |      |                    |   |                     |  |
| Event Web Calendar<br>Description                               | Choose File No file chos                  | en                             |      |                    |   |                     |  |
| Event Date and<br>Time                                          | Additional Event Infor                    | Additional Event Information 🥡 |      |                    |   |                     |  |
| Locations                                                       | Event Contact Phone N                     | umber                          |      |                    |   |                     |  |
| Resources                                                       |                                           | 210-999-9999                   | C    |                    |   |                     |  |
| Additional Event                                                | X Detail Image                            |                                | ۲Ø   |                    |   |                     |  |
| Information                                                     | Edit this custom attribute                | to add it to the event.        | 0    |                    |   |                     |  |
| this Event                                                      | × Event Image                             |                                | Ċ    |                    |   |                     |  |
|                                                                 | Edit this custom attribute                | to add it to the event.        |      |                    |   |                     |  |
|                                                                 | Add a Custom Attribute                    |                                |      |                    |   |                     |  |
|                                                                 |                                           |                                |      |                    |   |                     |  |
|                                                                 | Contact Roles for this                    | Event ڼ                        |      |                    |   |                     |  |
|                                                                 | Requestor                                 | Scheduler                      |      | Additional Contact |   |                     |  |
|                                                                 | Herrera, Jose 🏠                           | ✓ Herrera, Jose ☆              | ~    | Search contacts    | ~ |                     |  |
|                                                                 | Create                                    |                                |      |                    |   | Cancel Preview Save |  |
|                                                                 | Requirements (i)                          |                                |      |                    |   | Save                |  |

| F | Requirements (j)                                                             |  |  |  |  |  |  |
|---|------------------------------------------------------------------------------|--|--|--|--|--|--|
|   | Click if your event will require custodial services.                         |  |  |  |  |  |  |
| C | Comment Please collect remaining trash from grounds.                         |  |  |  |  |  |  |
|   | Provide comment to notify Campus Police event hosted outside business hours. |  |  |  |  |  |  |
| C | Comment This event is hosted on Saturday, 11/29/19                           |  |  |  |  |  |  |
|   | Provide comment to notify Campus Police event includes minors under 18.      |  |  |  |  |  |  |
| С | Comment Minors are invited to attend the event.                              |  |  |  |  |  |  |